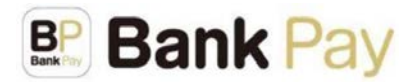

Bank Pay (<u>https://jeppo.jp/bankpay/</u>)は、「コード決済」や「ことら送金」等がご利用いただける金 融機関共通のスマートフォンアプリです。全国の多くの金融機関が参加しており、ご利用中の普通預 金口座等を登録してご利用いただけます。

当金庫の口座を登録いただいた場合は、以下の「コード決済」と「ことら送金」がご利用になれま す。

■コード決済

| 決 済 方 法                 | 下記のマークのある Bank Pay 加盟店での支払時にコードを読取・表示することでご利用ができ、ご利用代金はお客さまの預金口座から即時に引き落としされます。<br>BP Bank Pay                                        |
|-------------------------|----------------------------------------------------------------------------------------------------|
| 利 用 限 度 額<br>(当金庫口座利用時) | <初期設定額><br>1回あたり50万円、1日あたり50万円<br><設定可能上限額><br>1回あたり50万円、1日あたり50万円<br>※アプリ内で支払口座毎に上記限度額の範囲内で変更が可能です(限度額<br>はご利用いただく口座の金融機関によって異なります)。 |
| 利用可能時間帯<br>(当金庫口座利用時)   | 平日:7時~23時、土日祝:8時~23時<br>※上記時間内でも、システムメンテナンス等によりご利用になれない場合<br>があります。                                                                   |

# ■ことら送金 令和7年2月19日よりスタート

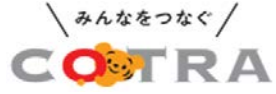

ことら送金は、スマホアプリを使用した10万円までの個人宛送金がお得にご利用いただけるサービスです。口座番号指定での送金だけではなく受取側が事前に設定した携帯電話番号やメールアドレス宛への送金が可能です。

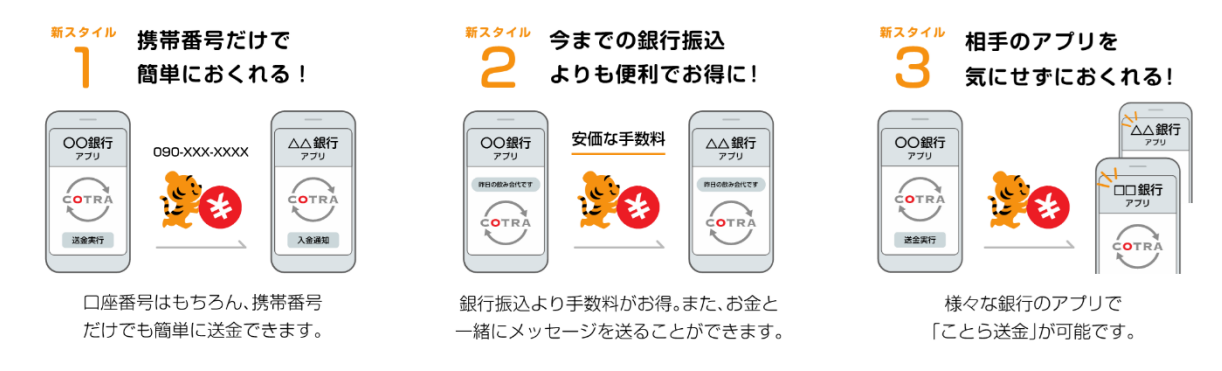

※ 口座番号で送金する場合は、受け取る側でことら送金対応アプリをご用意いただく必要はありません。 ※ 携帯番号で送金する場合は、受け取る側でことら送金対応アプリに携帯番号を登録しておくことが必要です。

| 対象のお客さま | 個人のお客さま(法人のお客さまはご利用になれません)                                                                                                    |
|---------|----------------------------------------------------------------------------------------------------|
| 送金上限額   | 1回あたり10万円、1日あたり10万円                                                                                                    |
| 手数料     | 無料                                                                                                    |
| 送金方法    | ロ座番号を指定した送金のほか、携帯電話番号やメールアドレスを指定した<br>送金(受取側で事前に口座と携帯電話番号やメールアドレスの紐付けが必要<br>です)が可能です。また、その場合には、送金と同時にメッセージを送るこ<br>とができます。<br>※送金可能先は、ことらに加盟している金融機関等の個人のお客さまの口座<br>が対象となります。詳細は以下のことらホームページをご覧ください。<br><u>https://www.cotra.ne.jp/p2pservice/</u> |
| 利用可能時間帯 | 平日:7時~23時、土日祝:8時~23時<br>※上記時間内でも、システムメンテナンス等によりご利用になれない場合が<br>あります。<br>※利用可能時間帯はご利用いただく口座や送金先口座の金融機関等によって<br>異なります。                                                                                                    |

〔ご利用方法〕

①Bank Payアプリをスマートフォンヘダウンロード

- ②アプリ画面に従って初期登録(利用者情報の登録および本人確認を実施)
- ※本人確認を申請する曜日、時間帯等によっては、審査完了までにお時間をいただく場合が ございます(数時間~1日程度)。
- ③アプリ画面の「口座登録」から、Bank Pay取引規定に同意のうえ、預金口座情報を登録 ※当金庫に届け出いただいている電話番号宛に、自動音声によるワンタイムパスワードが通知 されます。

[ご注意事項]

・ご利用にあたっては、Bank Payアプリの利用規約ならびに当金庫のBank Pay取引規定が適用されます。

※Bank Pay取引規定については<u>こちら</u>をご確認ください。

- ・「ことら送金」は、取消および組戻しはできません。送金内容を十分にご確認ください。
- ・決済用パスワードは、氏名、住所、生年月日、電話番号、連続番号等の他人に推測されやすい 文字列の使用は避けてください。不正取引未然防止のため、決済用パスワードの適切な管理を お願いいたします。
- ・Bank PayアプリのバージョンアップおよびBank Payアプリを搭載するスマートフォンのOSは 最新の状態を保ってください。
- ・スマートフォン紛失時や不正な取引が発生した場合は、下記問い合わせ先に連絡し、Bank Pay アプリの緊急利用停止を行ってください。

Bank Payの操作等に関するお問い合わせ先 日本電子決済推進機構 ヘルプデスク お問合せフォーム https://jeppo.jp/form/contact/(受付時間:24時間365日対応)

以上

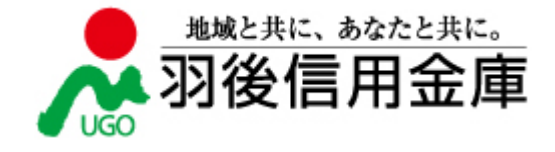

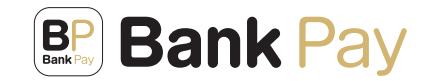

# BP Bank Pay | 全国の金融機関が参加する スマホ決済サービス "バンクペイ"。

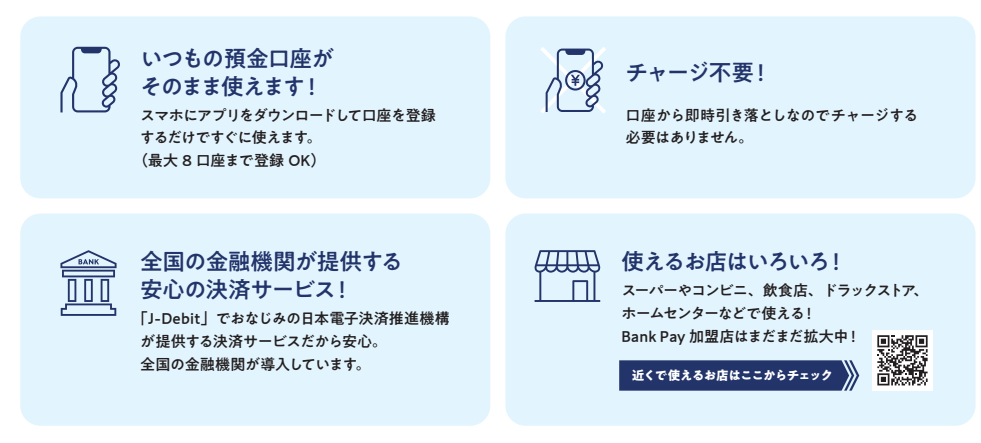

## Bank Pay wo「ことら送金」で簡単にお金を送れる!

### 送金方法 まずはトップ画面でことら送金ボタンをタップし、ことら送金画面で送金するボタンをタップ

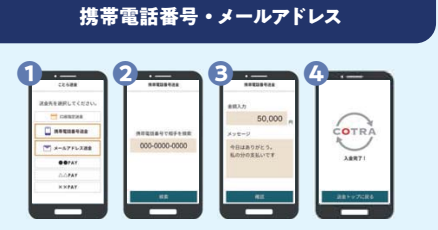

- 「携帯電話番号送金」または「メールアドレス送金」をタップ ※送る相手が受取設定をしている必要があります。 ☑ 送る相手の携帯電話番号またはメールアドレスを入力して
- 「検索」をタップし、送る相手の情報を確認 ら 送る金額を入力して「確認」をタップ

△ 送金完了

### 口座指定

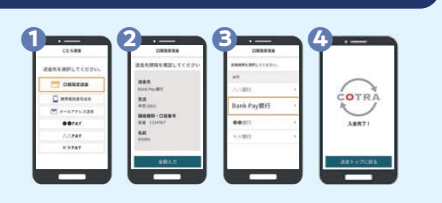

| 1 | 「口座指定送金 | をタップ |  |
|---|---------|------|--|

- ☑ 送る相手の金融機関名を選び、支店名や口座種類、 口座番号を入力して「検索」をタップ
- 送る相手の情報を確認し、 送る金額を入力して「確認」をタップ
- 4 送金完了

※1回あたり10万円を超える送金はできません。 1日あたりの上限額は10万円となります。

## ことら送金対応金融機関一覧

信用金庫のほか、都市銀行、地方銀行、ゆうちょ銀行等の 金融機関も多数参加

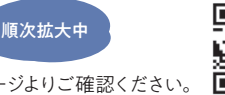

※金融機関によって対応有無が異なります。詳細はことらホームページよりご確認ください。

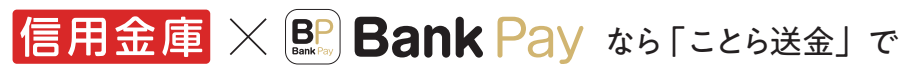

# 1日10万円までの個人間送金が無料!

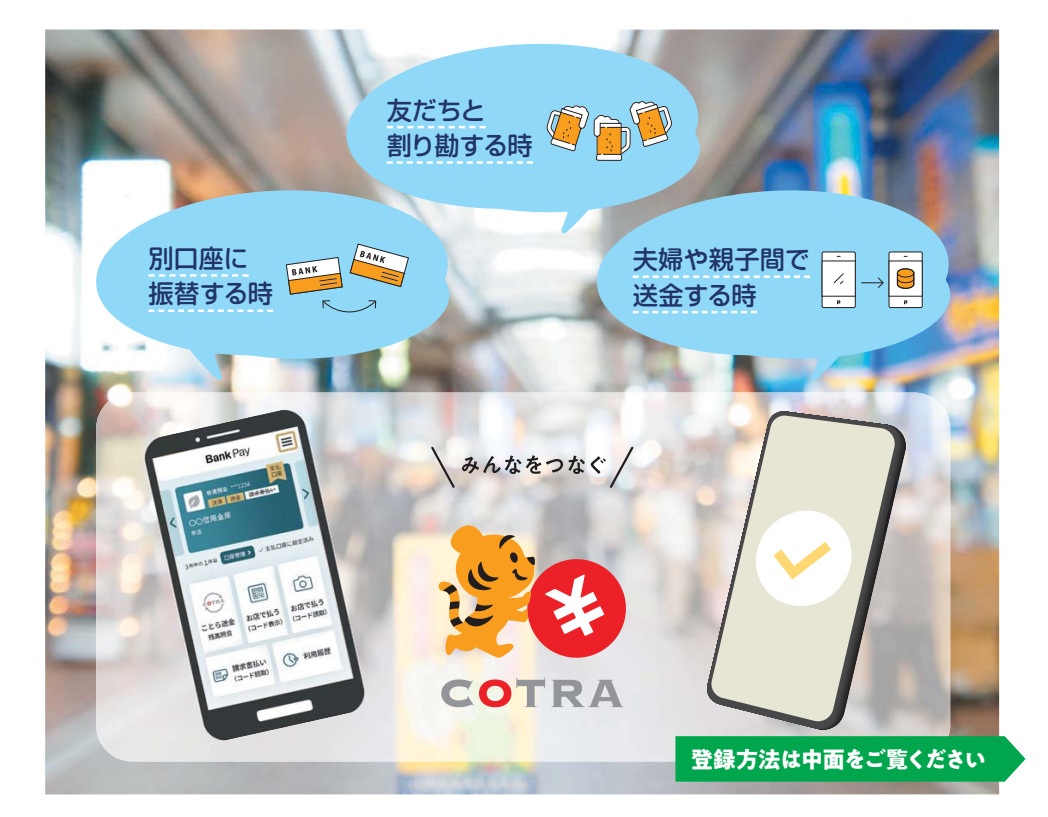

## く 今すぐアプリをダウンロード! /

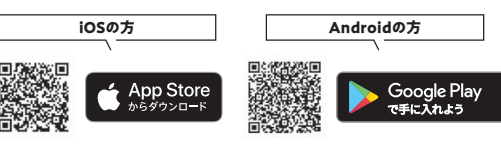

※ご利用の際には、通信料に応じたパケット通話料金が発生します。 ※iOS商標は米国Ciscoのライセンスに基づき使用されています。※QR コードは(株)デンソーウェーブの登録商標です。※Bank Payアプリの ご利用環境はBank Pay(日本電子決済推進機構)のHPより最新情報を ご確認ください。※Appleロゴ、App Storeのロゴは、米国および他国の Apple Inc.の登録商標です。※Android、Google Play、およびGoogle Play ロゴは、Google Play LLCの商標です。

#### お問い合わせ

Bank Pay /日本電子決済推進機構ヘルプデスク

お間合せフォーム https://jeppo.jp/form/contact/

受付時間:24時間365日 (18 時~ 9 時は時間外窓口となります)

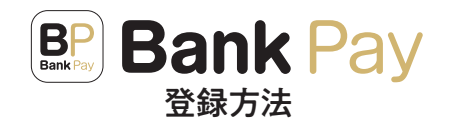

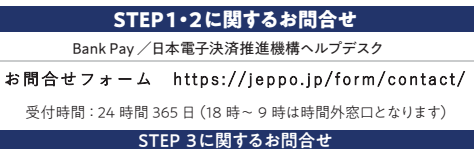

信用金庫までお願いします。

## STEP 1. Bank Pay アプリの利用者情報登録

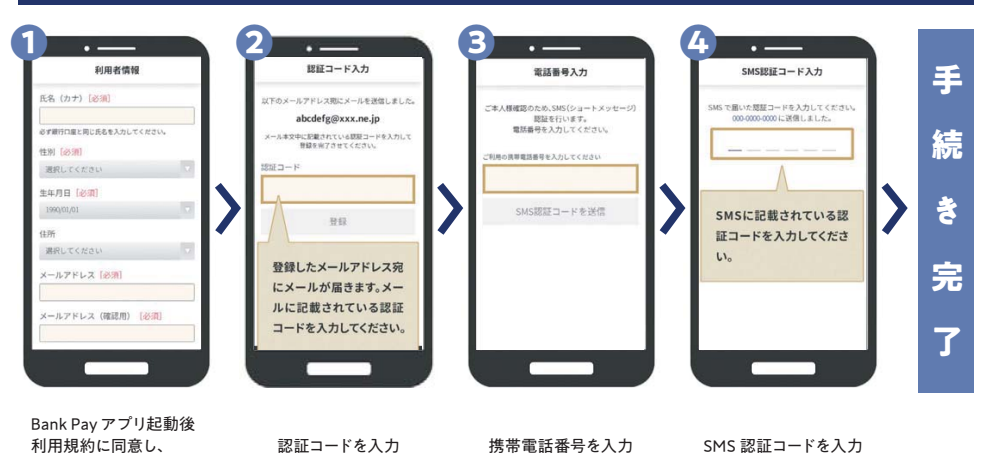

STEP 2. Bank Pay アプリの本人確認

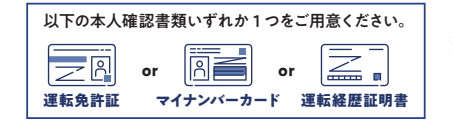

利用者情報を登録

※本人確認を申請する曜日、時間帯等によっては、審査完了までにお時間を いただく場合がございます(数時間~1日程度)。

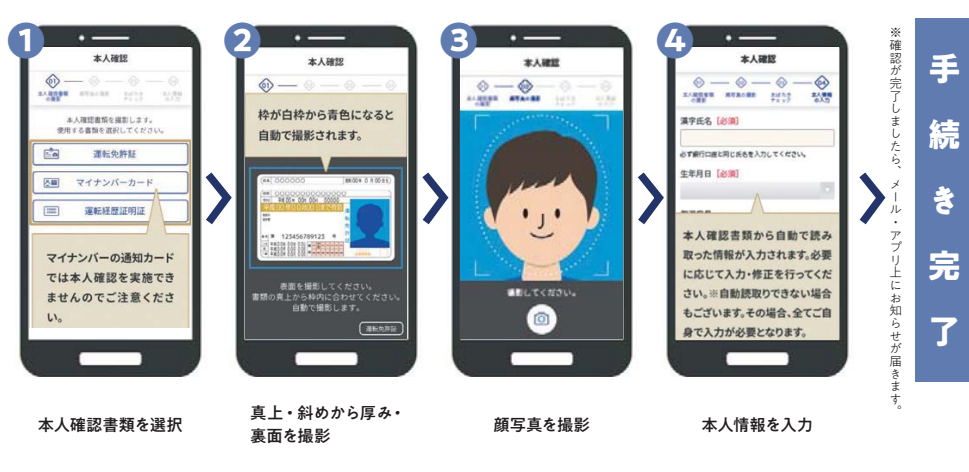

# STEP 3. 信用金庫の口座登録

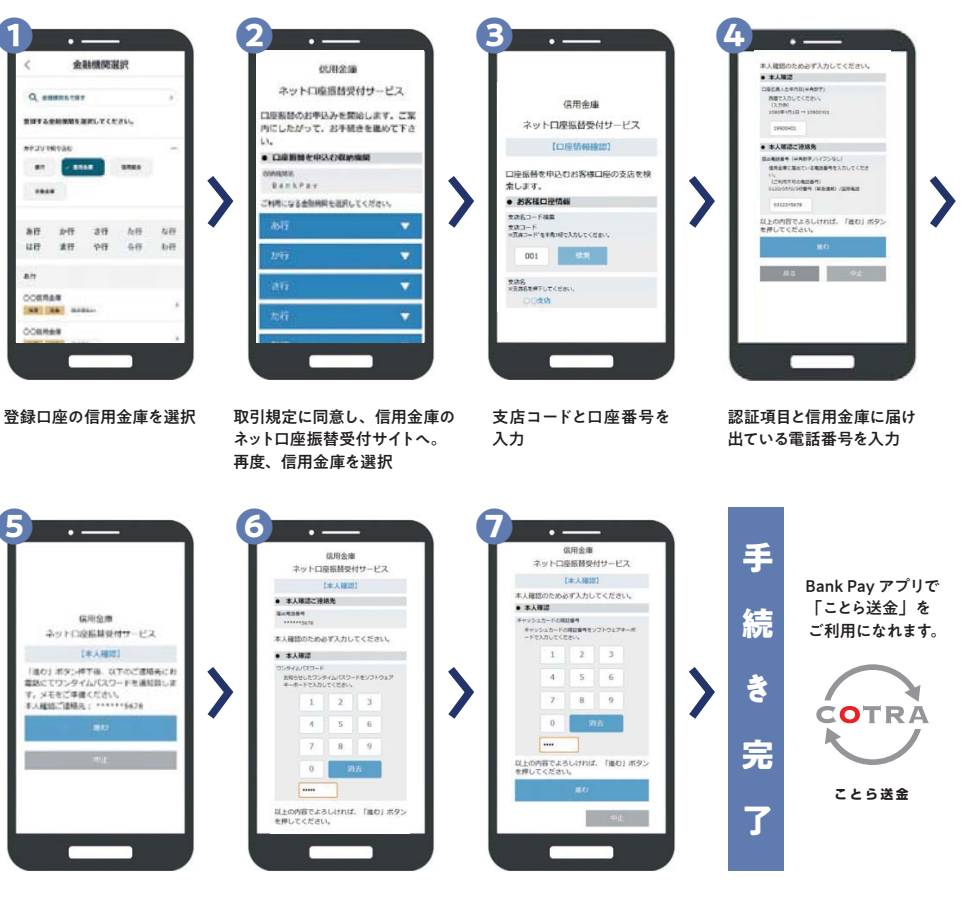

表示された電話番号宛てに 自動音声によるワンタイム パスワードが通知されます。 メモ等ご準備ください

5

ワンタイムパスワードを入力 キャッシュカードの暗証番号 4桁を入力

※固定電話番号をお届出の方はスマートフォンには通知されませんのでご注意ください。

### ことら送金の利用方法は裏面をご覧ください